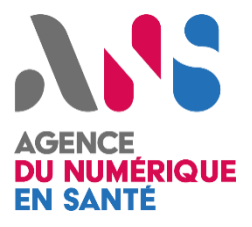

# Ségur du Numérique en Santé

## Guide éditeur de référencement Ségur

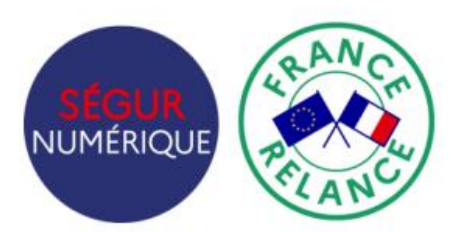

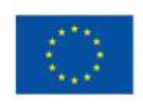

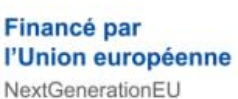

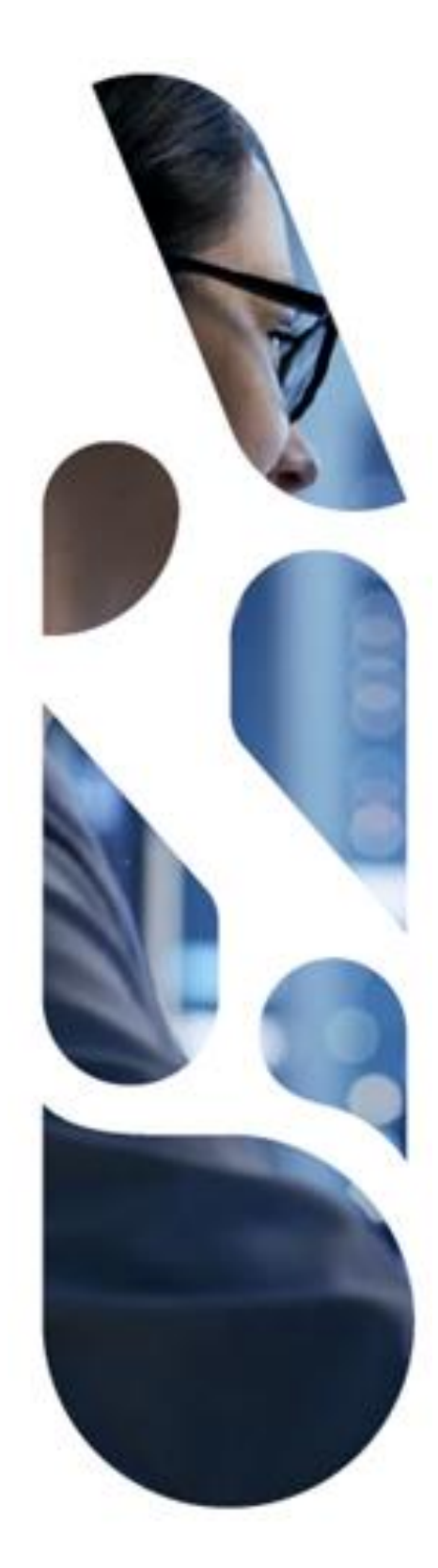

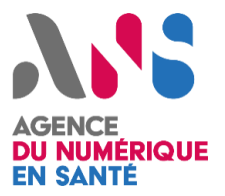

| Introd | uction                                                              |      |
|--------|---------------------------------------------------------------------|------|
| Soi    | mmaire                                                              | р. 3 |
| Guide  | éditeur de référencement Ségur                                      |      |
| 1      | Schéma global du processus d'obtention du référencement             | р. 4 |
| 2      | Liste et liens vers les documents Ségur                             | p. 5 |
| 3      | Comment déposer ma candidature ?                                    | p. 6 |
| 4      | Comment collecter les preuves de conformité qui me sont demandées ? | p. 7 |
| 5      | Comment déposer les preuves de conformité collectées ?              | p. 8 |
| 6      | Comment solliciter le support Ségur ?                               | р. 9 |

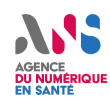

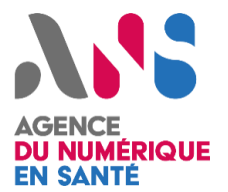

#### Introduction

#### **OBJECTIFS DU DOCUMENT**

Dans le cadre du Ségur du Numérique en Santé, l'Agence du Numérique en Santé est en charge du référencement des solutions compatibles sur les différents couloirs du programme (Hôpital, Médecine de Ville, Biologie, Imagerie, Médico-Social et Officine). Dans ce cadre, et conformément aux DSR, les candidats à ce référencement doivent se tourner vers l'ANS et ses partenaires afin d'élaborer un dossier complet.

Ce guide vise a accompagner les éditeurs candidats dans la compréhension du processus de référencement et dans chacune des étapes qui le constitue.

NB : ce guide sera complété par un webinaire général puis un webinaire par couloir, qui permettront de rentrer dans les spécificités propres à chacun des DSR.

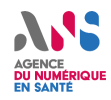

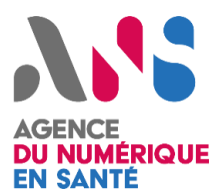

#### Schéma global du processus de référencement

Le référencement Ségur, délivré par l'ANS, requiert, dans les preuves demandées, certaines labellisations CNDA en fonction du profil du candidat. De ce fait, les processus de traitement des demandes de référencement ou de labellisation au CNDA et à l'ANS sont parallélisés afin d'optimiser le délai global de référencement.

Le schéma ci-dessous présente l'articulation des deux processus :

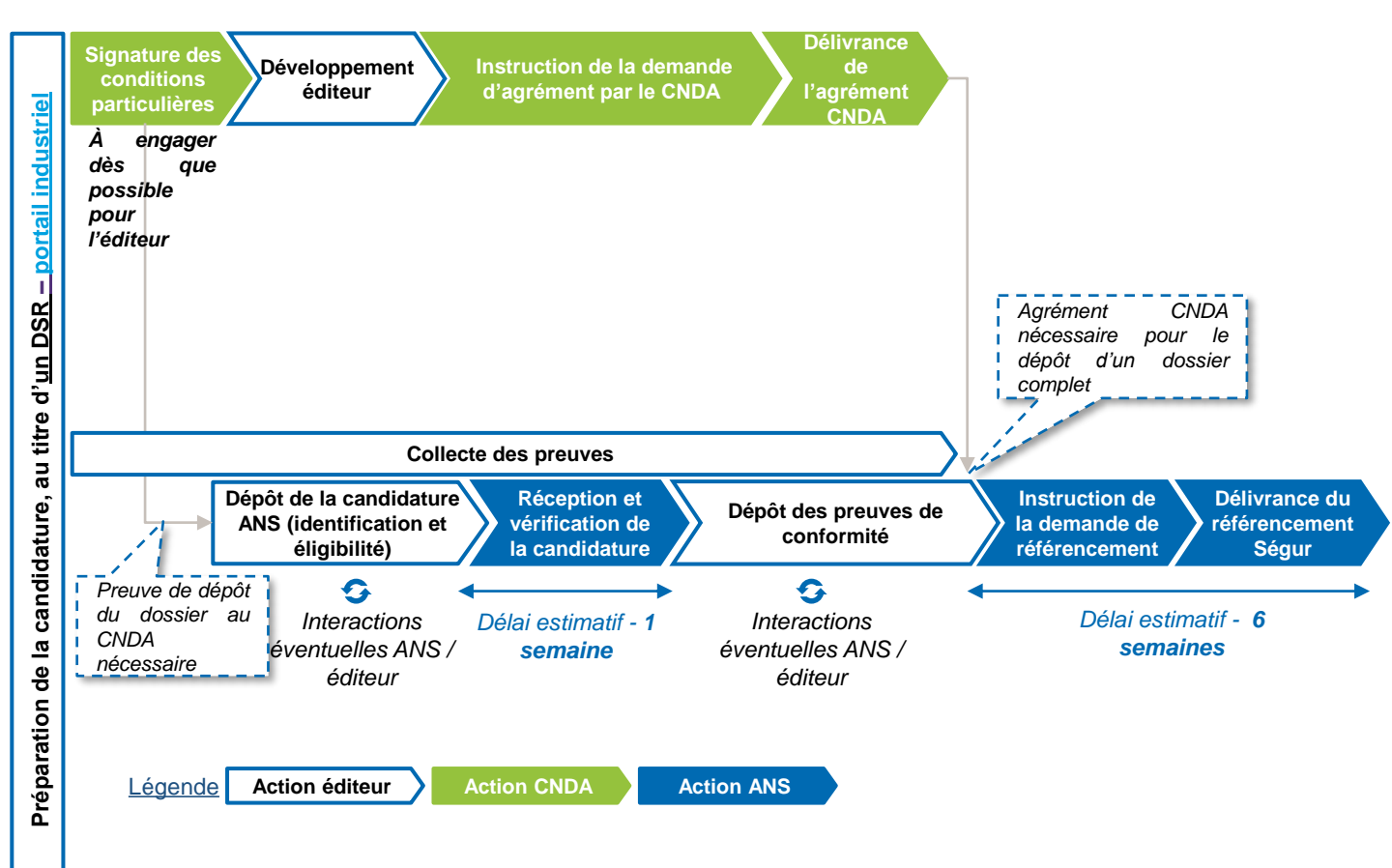

#### A NOTER :

- Les délais indiqués sont des délais moyens, ne prenant pas en compte les temps de développement éditeurs, et dans un cas idéal avec un éditeur réactif en capacité de paralléliser les démarches.
- Le calendrier d'ouverture/clôture des guichets de référencement et financement est détaillé dans le document d'appel à financement
- La collecte des preuves peut être initiée à tout moment, avant même l'étape de validation de l'éligibilité.

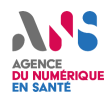

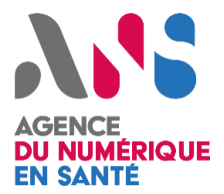

### 2 Liste et liens vers les documents du Ségur

| Couloir  | DSR                                          | Nom du document                                                   | Profils                                                                        |
|----------|----------------------------------------------|-------------------------------------------------------------------|--------------------------------------------------------------------------------|
|          |                                              | Arrêté-HOP-DPI-Va1                                                |                                                                                |
|          |                                              | REM-HOP-DPI-Va1                                                   |                                                                                |
|          | DPI                                          | DSR-HOP-DPI-Va1                                                   | Général<br>Client Web DPI<br>Intégration INS                                   |
|          |                                              | AF-HOP-DPI-Va1                                                    |                                                                                |
|          |                                              | CONV-HOP-DPI-Va1                                                  |                                                                                |
|          |                                              | Arrêté-HOP-RI-Va1                                                 |                                                                                |
|          |                                              | REM-HOP-RI-Va1                                                    |                                                                                |
| Hôpital  | RI                                           | DSR-HOP-RI-Va1                                                    | Général<br>Stockage des<br>copies de titres<br>d'identité                      |
|          |                                              | AF-HOP-RI-Va1                                                     |                                                                                |
|          |                                              | CONV-HOP-RI-Va1                                                   |                                                                                |
|          |                                              | Arrêté-HOP-PFI-Va1                                                |                                                                                |
|          |                                              | REM-HOP-PFI-Va1                                                   |                                                                                |
|          | PFI                                          | DSR-HOP-PFI-Va1                                                   | Général<br>Plateau technique<br>biologie et<br>imagerie<br>Opérateur Mailiz    |
|          |                                              | AF-HOP-PFI-Va1                                                    |                                                                                |
|          |                                              | CONV-HOP-PFI-Va1                                                  |                                                                                |
|          | Tous                                         | Fichier de calcul                                                 |                                                                                |
|          | Arrêté-BIO-SGL-Va1<br><u>REM-BIO-SGL-Va1</u> | Arrêté-BIO-SGL-Va1                                                |                                                                                |
|          |                                              | REM-BIO-SGL-Va1                                                   |                                                                                |
|          |                                              | Général<br>Référentiel<br>d'identités<br>Esclave de<br>l'identité |                                                                                |
| Biologie |                                              |                                                                   | Environnement<br>hospitalier<br>Stockage des<br>copies de titres<br>d'identité |
|          |                                              | AF-BIO-SGL-Va1                                                    |                                                                                |
|          |                                              | CONV-BIO-SGL-Va1                                                  |                                                                                |
|          | LOINC                                        | Arrêté-BIO-LOINC-Va1                                              |                                                                                |
|          |                                              | REM-BIO-LOINC-Va1                                                 |                                                                                |
|          |                                              | DSR-BIO-LOINC-Va1                                                 | Pas de profils                                                                 |
|          |                                              | AF-BIO-LOINC-Va1                                                  |                                                                                |
|          |                                              | CONV-BIO-LOINC-Va1                                                |                                                                                |
|          | Tous                                         | Fichier de calcul                                                 |                                                                                |

| Couloir    | DSR | Nom du document     | Profils                                     |
|------------|-----|---------------------|---------------------------------------------|
|            |     | Arrêté-RAD-RIS-Va1  |                                             |
|            |     | REM-RAD-RIS-Va1     |                                             |
|            |     |                     | Général                                     |
|            |     |                     | Référentiel d'identités                     |
|            |     |                     |                                             |
|            |     |                     | demandeur                                   |
|            |     |                     | Opérateur Mailiz                            |
| Radiologie | RIS | DSR-RAD-RIS-Va1     | Authentification                            |
|            |     |                     | électronique                                |
|            |     |                     | unipersonnel avec                           |
|            |     |                     | rang pour les cabinets                      |
|            |     |                     | libéraux en SCM                             |
|            |     |                     | Stockage des copies<br>de titres d'identité |
|            |     | AF-RAD-RIS-Va1      |                                             |
|            |     | CONV-RAD-RIS-Va1    |                                             |
|            |     | Arrêté-MDV-LGC-Va1  |                                             |
|            |     | REM-MDV-LGC-Va1     |                                             |
|            |     |                     | Général                                     |
| Médecins   |     |                     | Centres de santé                            |
| de Ville   | LGC | DSR-MDV-LGC-Va1     | Opérateur Mailiz                            |
|            |     |                     | Stockage des copies                         |
|            |     |                     |                                             |
|            |     | CONV-MDV-LGC-Va1    |                                             |
|            |     | Arrêté-PHA-LGO-Va1  |                                             |
|            |     | REM-PHA-LGO-Va1     |                                             |
|            |     |                     | Général                                     |
|            |     |                     | Client lourd                                |
| Officine   | IGO | DSR-PHA-LGO-Va1     | Client léger                                |
|            | 200 |                     | Stockage des copies<br>de titres d'identité |
|            |     |                     | Opérateur Mailiz                            |
|            |     | AF-PHA-LGO-Va1      |                                             |
|            |     | CONV-PHA-LGO-Va1    |                                             |
|            |     | AFFETE-INS1-DUI-Va1 |                                             |
| Médico-    | DUI |                     | 9 profile of DSP                            |
| Social     |     | AF-MS1-DUII-Va1     |                                             |
|            |     | CONV-MS1-DUI-Va1    |                                             |
|            |     |                     |                                             |

#### Autres liens utiles

• Lien vers la FAQ du Ségur pour les industriels

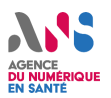

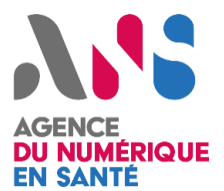

### Comment déposer ma candidature ?

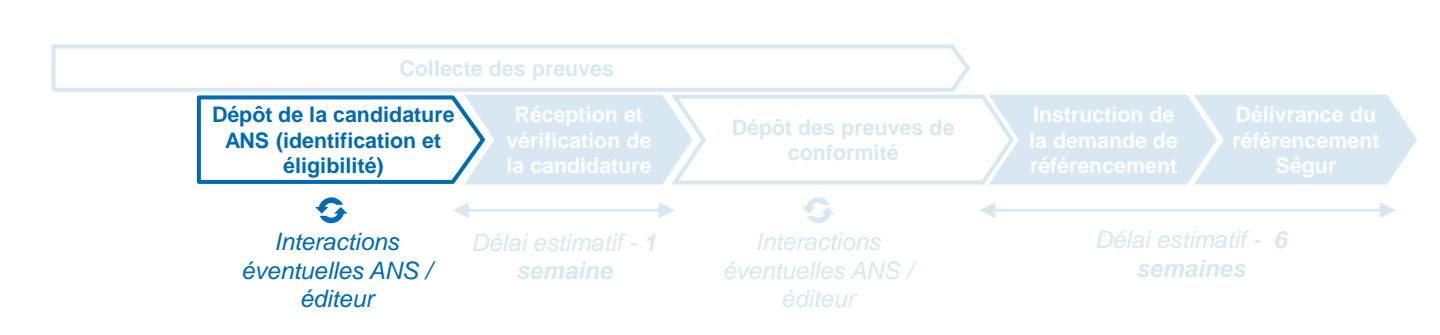

La première étape du processus est le dépôt de la candidature auprès de l'ANS. Cette étape permet à l'ANS de vérifier l'éligibilité du profil du candidat en vue du référencement. Cette étape nécessite uniquement des pièces administratives et non les preuves de conformité demandées dans les Référentiels d'Exigences.

NB : cette étape peut être anticipée au maximum, afin de valider la recevabilité administrative de la candidature et d'avoir ainsi accès à l'espace de dépôt des preuves au plus tôt. Le portail industriel et son équipe support vous aide à l'anticiper sur tech.esante.gouv.fr

| a constant | Marche à suivre                                                                                                    | Outils associés                                       | Ressources utiles                                                                                                    |
|------------|----------------------------------------------------------------------------------------------------|-------------------------------------------------------|----------------------------------------------------------------------------------------------------|
| 1          | Je prépare l'ensemble des<br>pièces justificatives qui sont<br>demandées au moment de<br>ma candidature.                                                       | Portail industriel :<br>industriels.esante.gouv.fr    | <ul> <li><u>Dossier de Spécification de</u><br/><u>Référencement (DSR)</u>:</li> <li>Partie 4 : liste de l'ensemble des<br/>pièces justificatives à fournir lors de la<br/>candidature.</li> <li>Partie 2.1 : Périmètre logiciel ciblé et<br/>fonctionnalités minimales à couvrir</li> </ul> |
| 2          | Je me connecte à l'outil de<br>candidature proposé par<br>l'ANS afin d'y créer mon<br>compte et déposer les<br>pièces justificatives qui me<br>sont demandées. | Outil ANS de gestion<br>des candidatures : <u>URL</u> | <u>Manuel d'utilisation de l'outil de</u><br>gestion des candidatures                                                                                                    |
| 3          | Je me tiens prêt à répondre<br>aux éventuelles<br>sollicitations de l'ANS* afin<br>d'apporter des informations<br>complémentaires si besoin.                   | Outil ANS de gestion<br>des candidatures : <u>URL</u> | <u>Tutoriel « Comment candidater au</u><br><u>Ségur du Numérique en Santé »</u>                                                                                                    |

\* : conformément aux clauses indiquées dans la partie 4 du DSR, l'éditeur candidat possède un délai de réponse de 24h suite à une sollicitation de l'ANS, après quoi son dossier peut se voir dépriorisé.

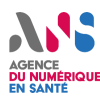

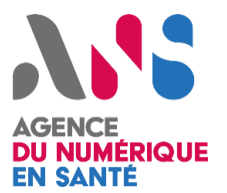

#### Comment collecter les preuves qui me sont demandées ?

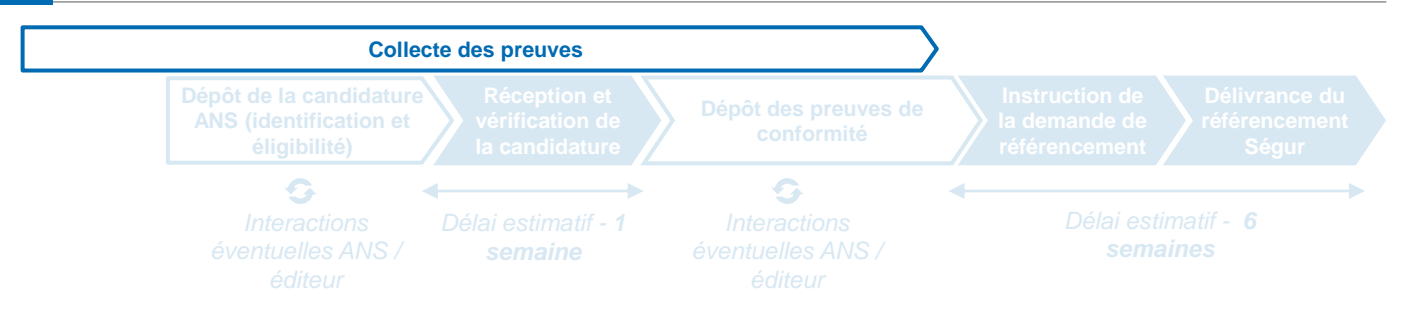

NB : L'étape de collecte des preuves peut être initiée avant même le dépôt de la candidature et sa validation, afin de préparer au mieux l'étape de dépôt des preuves.

| Marche à suivre                                                                       | ጰ Outils associés                     | Ressources utiles                                                                                                    |
|---------------------------------------------------------------------------------------|---------------------------------------|----------------------------------------------------------------------------------------------------|
| <ol> <li>Je produis et collecte les<br/>différentes preuves<br/>demandées.</li> </ol> |                                       | Référentiel       d'Exigences       (REM)       :         Liste       d'exigences       et       scénario       de         conformité/preuves associées.       Image: Conformité/preuves associées.       Image: Conformité/preuves associées.       Image: Conformité/preuves associées.         Image: Dossier       de       Spécification       de         Référencement       (DSR)       : Annexe 1 : Liste       des référentiels mentionnés dans le REM. |
| 2 J'utilise les outils mis à<br>disposition par l'ANS pour<br>produire les preuves :  |                                       |                                                                                                    |
| Pro Santé Connect                                                                     | API Pro Santé Connect                 | Présentation générale                                                                                                    |
| Production de<br>documents*                                                           | Espace de test<br>Gazelle* Ségur      | Guide d'utilisation Gazelle Ségur                                                                                                    |
| Questionnaire SSI                                                                     | <u>Bac à sable Interop</u> *          | <ul> <li><u>Guide d'utilisation</u></li> <li><u>Documentation industrielle</u></li> <li><u>Formulaire d'enregistrement</u></li> <li><u>Détail du questionnaire</u> (paragraphe 2.5)</li> </ul>                                                                                                    |
| INS (TLSi) / DMP /<br>ApCV / ePrescription                                            | <u>Espace éditeurs</u><br><u>CNDA</u> | Protocoles CNDA                                                                                                    |
| INS                                                                                   | Référentiel<br>d'Exigences            | <ul> <li>Pas à pas INS : document d'aide à la préparation des éléments de preuves dans le cadre de la procédure de vérification de conformité Ségur</li> <li>Jeux d'essais INS : exemples d'identités fictives pouvant être utilisées pour réaliser les preuves demandées.</li> </ul>                                                                                                    |

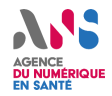

\* L'espace de test Gazelle pour le Ségur n'est accessible qu'une fois l'étape d'éligibilité de la candidature validée par l'ANS. Le bac à sable Interop est quant à lui accessible sans condition.

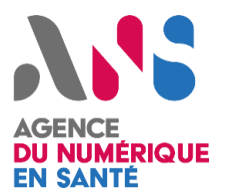

### Comment déposer les preuves de conformité collectées ?

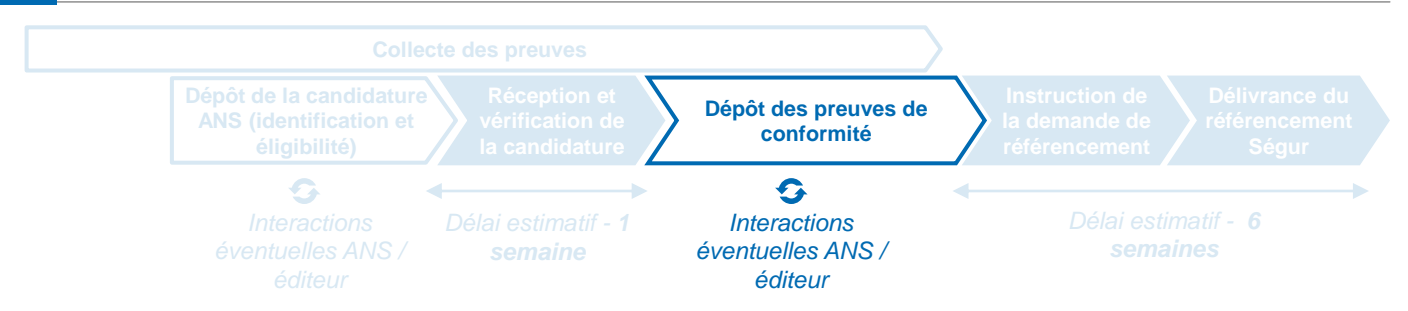

Cette dernière étape n'est faisable que si la candidature a été validée par l'ANS. Une fois cela fait, le candidat peut accéder à l'espace de dépôt des preuves sur l'outil fourni par l'ANS. Les principaux types de preuves demandées ainsi que les formats et tailles de fichiers acceptés sont récapitulés ci-dessous.

| Type de preuve                                                                                                    | Format accepté                                        | Taille maximale acceptée                                                                                                    |
|----------------------------------------------------------------------------------------------------|-------------------------------------------------------|----------------------------------------------------------------------------------------------------|
| Vidéos                                                                                                    | PNG, JPEG, JPG, MP4, MOV,                             | 50 Ma                                                                                                    |
| Captures d'écrans                                                                                                    | AVI, FLV                                              | 50 100                                                                                                    |
| Liens vers le rapport généré dans<br>l'espace de test                                                                                        | Tout format                                           | 1 Mo                                                                                                    |
| Fichiers (TBB, DUMP, logs,)                                                                                                    | Tout format                                           | 1 Mo                                                                                                    |
| Comptes-rendus (bio, imagerie)                                                                                                    | PDF                                                   | 10 Mo                                                                                                    |
| Marche à suivre                                                                                                    | 🕅 Outils associés                                     | Ressources utiles                                                                                                    |
| <ol> <li>J'accède à l'espace de dépôt<br/>des preuves de l'outil ANS et<br/>j'y dépose mes preuves<br/>collectées.</li> </ol>                | Outil ANS de gestion<br>des candidatures : <u>URL</u> |                                                                                                    |
| 2 Une fois mon dossier<br>complété de l'ensemble des<br>preuves demandées, je<br>l'envoie.                                                   | Outil ANS de gestion<br>des candidatures : <u>URL</u> | <ul> <li><u>Manuel d'utilisation de l'outil de gestion des candidatures</u></li> <li><u>Tutoriel « Comment candidater au Ségur du Numérique en Santé »</u></li> </ul> |
| Je me tiens prêt à répondre<br>aux éventuelles sollicitations<br>de l'ANS* afin d'apporter des<br>informations<br>complémentaires si besoin. | Outil ANS de gestion<br>des candidatures : <u>URL</u> |                                                                                                    |

\* : conformément aux clauses indiquées dans la partie 4 du DSR, l'éditeur candidat possède un délai de réponse de 24h suite à une sollicitation de l'ANS, après quoi son dossier peut se voir dépriorisé.

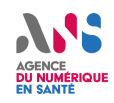

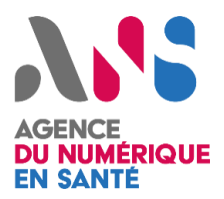

### 6 Comment solliciter le support Ségur ?

Tout au long du processus, des ressources et un support dédié sont à votre disposition pour vous accompagner au mieux dans la démarche de référencement Ségur.

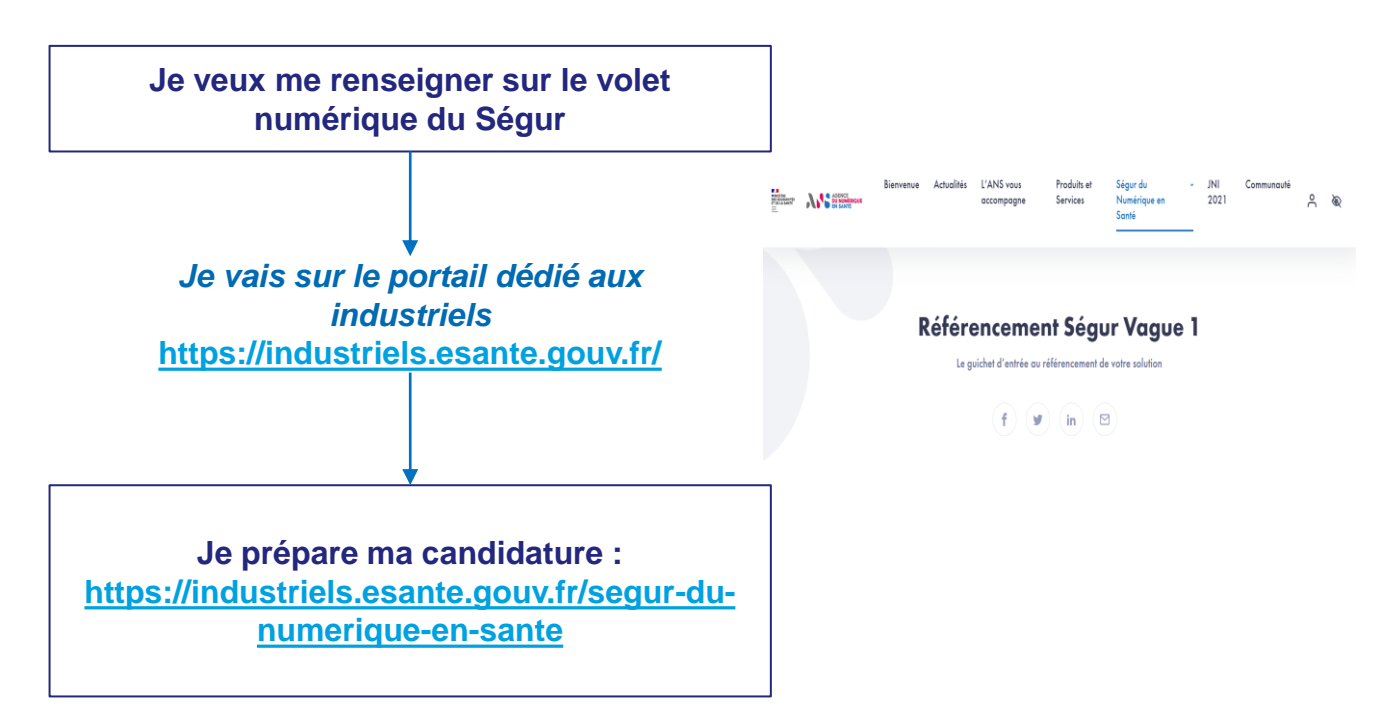

**Ensemble des ressources disponibles** : Parcours de référencement, étapes à suivre, documentation officielle...

**Support et assistance omnicanale** : formulaire de contact, FAQ, espace d'échange, vidéo tutoriel, replays des webinaires ...

| Je souhaite solliciter le support Ségur pour                      |                                          |
|-------------------------------------------------------------------|------------------------------------------|
| poser une question ou prendre rendez-vous                         | Prénom *                                 |
|                                                                   | Nom*                                     |
| J'utilise le formulaire de contact sur le<br>portail industriel : | Emoil *                                  |
| https://industriels.esante.gouv.fr/contactez-                     | Nom de votre organisation / Entreprise * |
| nous                                                              | Numéro d'immotriculation (SIREN)         |
|                                                                   |                                          |